### MANUAL DE AYUDA PARA CUMPLIMENTAR LA SOLICITUD DEL CONCURSO DE MÉRITOS INTERNO DE LA URJC.

El proceso se debe realizar <u>exclusivamente</u> a través del proceso telemático establecido en el catálogo de servicios de la URJC.

CONMER - Solicitud de participación en la convocatoria del concurso interno de méritos

Cuando seleccione el proceso llegara a la siguiente pantalla, donde iniciara el procedimiento:

CONMER - Solicitud de participación en la convocatoria del concurso interno de méritos

|                              | Iniciar | 🖨 Imprimir                      |
|------------------------------|---------|---------------------------------|
|                              |         |                                 |
| Personas Físicas             | Si      | Tipo de silencio desestimatorio |
|                              |         |                                 |
| Empresas                     | No      | Iniciado por                    |
|                              |         | a instancia de parte            |
| Procesado on-line            | Si      |                                 |
|                              |         |                                 |
| Requiere certificado digital | Sí      |                                 |

- > En la siguiente pantalla, debe elegir el tipo de acceso para iniciar el procedimiento:
  - ✓ Acceso con Certificado Digital; Si usted dispone de certificado digital.
  - ✓ Acceso con Cl@ve;
  - ✓ Acceso con Usuario Corporativo; Si usted no dispone de ninguna de las condiciones anteriormente enunciadas.

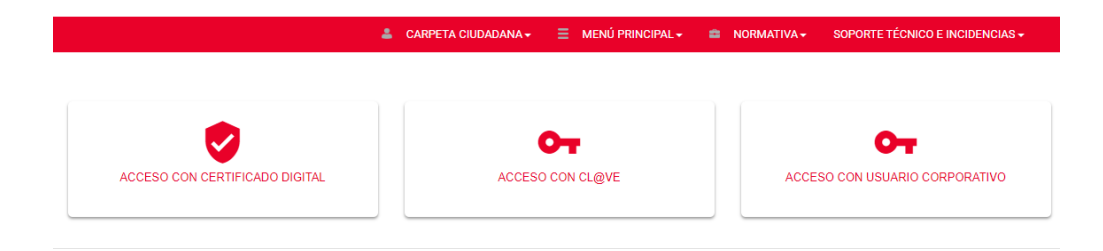

#### 1. Acceso con Certificado Digital.

Antes de iniciar el procedimiento, compruebe que su equipo cumple con los requisitos técnicos, necesitará tener instalada la aplicación de firma electrónica autofirm@.

1.1 A continuación, accederemos con nuestro certificado digital y en la primera pantalla comprobaremos nuestros datos personales.

1.2 En la siguiente pantalla, confirmaremos nuestro correo electrónico y la fecha de nacimiento.

**CONMER -** Solicitud de participación en la convocatoria del concurso interno de méritos

Solicitud de participación - Datos básicos
Confirme su dirección de correo electrónico: •
Confirme su fecha de nacimiento: •
Los campos obligatorios están marcados con •

1.3 Para poder elegir el puesto o los puestos, debemos de pulsar en insertar, si lo que queremos es quitar uno de los puestos elegido, pulsaremos eliminar.

Continuar

CONMER - Solicitud de participación en la convocatoria del concurso interno de méritos

Solicitud de participación - Insertar o eliminar un puesto de trabajo de la convocatoria del concurso interno de mérito

### 1.4 Seleccionamos la plaza correspondiente y adjuntamos la memoria para el puesto elegido.

**CONMER -** Solicitud de participación en la convocatoria del concurso interno de méritos

Solicitud de participación - Insertar un puesto de trabajo de la convocatoria del concurso interno de méritos

|                                                                                                    | *                     |
|----------------------------------------------------------------------------------------------------|-----------------------|
| Por favor, inserte en su solicitud los puestos de trabajo ofertados en el orden de preferencia que des                                                   | ee                    |
| Adjunte la memoria correspondiente al puesto de trabajo seleccionado: •                                                                                  |                       |
| Seleccionar archivo Ningún archivo seleccionado                                                                                                    |                       |
| * Si sube un archivo protegido, este archivo solo tendrá efectos meramente de consulta, visualización<br>firmado ni tratado por la protección realizada. | n etc. No podrá ser n |
| Los campos obligatorios están marcados con 🔹                                                                                                    |                       |
| El archivo que suba será convertido automáticamente a PDF. Si el archivo ya es un documento PDF,                                                         | no será convertido.   |
|                                                                                                    | Continuar             |

# Si desea seguir eligiendo más puestos, marque la opción continuar, en caso contrario la opción finalizar. Pulse el botón continuar.

CONMER - Solicitud de participación en la convocatoria del concurso interno de méritos

Solicitud de participación - Continuar o finalizar la selección de puestos de trabajo de la convocatoria del concurso interno de mérito

| ¿Desea continuar o finalizar la selección de puestos de trabajo en su solicitud? • |
|------------------------------------------------------------------------------------|
| © Continuar                                                                        |
|                                                                                    |
| Finalizar                                                                          |
|                                                                                    |
| Los campos obligatorios están marcados con 🔹                                       |
|                                                                                    |

1.5 En la siguiente pantalla, debe adjuntar su currículum vitae y la hoja de servicios, que es común para todos los puestos solicitados.

CONMER - Solicitud de participación en la convocatoria del concurso interno de méritos

Continuar

Solicitud de participación - Documentación obligatoria - Curriculum vitae y hoja de servicios

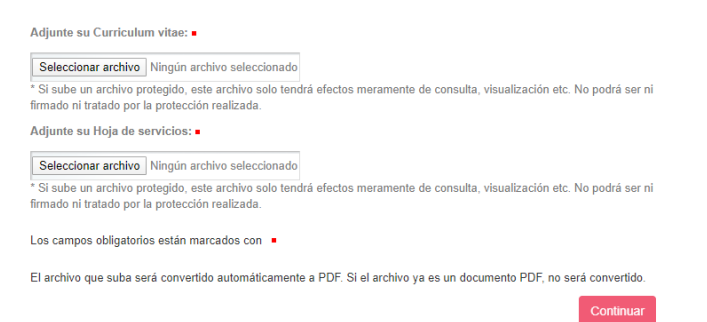

1.6 A continuación, podrá adjuntar en un solo archivo pdf, el/los cursos realizados fuera de la URJC que considere oportunos.

CONMER - Solicitud de participación en la convocatoria del concurso interno de méritos

Solicitud de participación - Documentación obligatoria - Cursos de formación (fuera de la URJC)

¿Desea añadir certificados de cursos de formación realizados fuera de la Universidad Rey Juan Carlos? •

 Sí

 No

 Los campos obligatorios están marcados con •

1.7 Complete con el menú desplegable, la información solicitada referente a la conciliación de la vida laboral y familiar.

**CONMER -** Solicitud de participación en la convocatoria del concurso interno de méritos

Solicitud de participación - Conciliación de la vida laboral y familiar

| Indique la siguiente información relativa a la conciliación de la vida laboral y familiar: |   |
|--------------------------------------------------------------------------------------------|---|
| Consideración del destino del cónyuge funcionario: •                                       |   |
| No                                                                                         | v |
| Cuidado de hijos menores de 12 años: .                                                     |   |
| No                                                                                         | Ŧ |
| Cuidado de familiar hasta 2º grado: •                                                      |   |
| No                                                                                         | Ŧ |
| Los campos obligatorios están marcados con 🔹                                               |   |

Adjunte un solo documento que acredite las opciones marcadas previamente de conciliación de vida laboral y familiar.

Continuar

CONMER - Solicitud de participación en la convocatoria del concurso interno de méritos

Solicitud de participación - Adjuntar documentación sobre conciliación de vida laboral y familiar

| Adjunte un sólo documento que acredite las opciones marcadas previamente de conciliación de vida laboral y familiar: •                                                                                  |
|----------------------------------------------------------------------------------------------------|
| Seleccionar archivo Ningún archivo seleccionado                                                                                                    |
| En el caso de haber marcado la opción "Cuidado de hijos menores de 12 años" no es obligatorio la presentación de<br>documentación, puesto que esta información ya está en posesión del Servicio de PAS. |
| Los campos obligatorios están marcados con 🔹                                                                                                    |
| El archivo que suba será convertido automáticamente a PDF. Si el archivo ya es un documento PDF, no será convertido.                                                                                    |
|                                                                                                    |

1.8 En la siguiente pantalla, tiene la posibilidad de añadir el comentario que desee y adjuntar la documentación adicional.

**CONMER -** Solicitud de participación en la convocatoria del concurso interno de méritos

Solicitud de participación - Documentación adicional

| Observaciones:       |  |  |
|----------------------|--|--|
|                      |  |  |
|                      |  |  |
|                      |  |  |
|                      |  |  |
|                      |  |  |
|                      |  |  |
| Ficheros adicionales |  |  |

Elegir archivos Ningún archivo seleccionado Seleccione fichero(s) para subir

| - C Y | nn | i I N | паг |
|-------|----|-------|-----|
| 0     |    |       | uui |
|       |    |       |     |
|       |    |       |     |

1.9 Si todos los datos son correctos, valide la solicitud eligiendo la opción correcta, en caso contrario marque incorrecto y el proceso volverá a la pantalla inicial donde usted debe elegir el puesto.

CONMER - Solicitud de participación en la convocatoria del concurso interno de méritos

|                          | 1/3                                               | ¢        | ± 🕫  |
|--------------------------|---------------------------------------------------|----------|------|
| •••                      |                                                   |          |      |
| Universida<br>Rey Juan C | d<br>arlos                                        |          |      |
| SOLICITUD<br>DEL         | DE PARTICIPACIÓN EN LA (<br>CONCURSO INTERNO DE M | CONVOCAT | ORIA |
|                          |                                                   |          |      |
| •                        |                                                   |          |      |
| Correcto                 |                                                   |          |      |
| •<br>Correcto            |                                                   |          |      |

## 1.10 Debe aceptar y firmar la solicitud, para lo cual, el proceso le dará a elegir entre firma electrónica o manual.

CONMER - Solicitud de participación en la convocatoria del concurso interno de méritos

Solicitud de participación - Aceptar solicitud

| El abajo firmante solicita ser admitido en el proceso selectivo a que se refiere la presente instancia. DECLARA que son ciertos<br>los datos consignados en ella, así como la documentación que se adjunta, asumiendo, en caso contrario, las<br>responsabilidades que pudieran derivarse de las inexactitudes de los mismos; y que reton los requisitos de la convocatoria y<br>el resto de requisitos generales para el acceso al empleo público, comprometiéndose a probartos documentalmente. |
|----------------------------------------------------------------------------------------------------|
| Aceptar Solicitud                                                                                                    |
| El solicitante autoriza expresamente a la Universidad Rey Juan Carlos a recabar de otras Administraciones Públicas los datos<br>necesarios para la tramitación y resolución de la presente solicitud, incluidos los de carácter personal, en los términos<br>establecidos por la normativa valgente, y da ecuredo con lo señado por el artículo 6.2. b) de la Ley 11/2007, de 22 de junio, de<br>acceso electrónico de los ciudadanos a los Servicios Públicos.                                   |
| Los campos obligatorios están marcados con •                                                                                                    |

CONMER - Solicitud de participación en la convocatoria del concurso interno de méritos

Continuar

Solicitud de participación - Firma de la solicitud

| Recuerde que para poder firmar electrónicamente su solicitud será necesario disponer de un DNIe/certificado<br>electrónico válido y tener instalado Autofirma que podrá descargar en<br>https://firmaelectronica.gob.es/Home/Descargas.html |
|----------------------------------------------------------------------------------------------------|
| Seleccione el tipo de firma con el que desea firmar la solicitud: •                                                                                                    |
| Firma electrónica (con DNIe o certificado digital)                                                                                                    |
| Firma manual                                                                                                    |
| Los campos obligatorios están marcados con •                                                                                                    |

1.11 El proceso finalizará con la siguiente pantalla y el posterior envío a su correo electrónico de la copia de su solicitud.

Documento firmado correctamente

Trámite completado

Su trámite se ha completado correctamente. Por favor, en el caso de haber escogido el tipo de firma manual, tenga en cuenta que su solicitud no se completará hasta que entregue el documento firmado en cualquier oficina de Registro de la Universidad Rey Juan Carlos. En caso de comunicaciones/notificaciones podrá recepcionarlas en su carpeta del ciudadano.

En el caso de utilizar la firma manual, no olvide que tendrá que firmar y presentar la solicitud recibida en su correo electrónico, en cualquiera de los registros de la URJC o a través de cualquiera de las formas previstas por el art. 16 de la Ley 39/2015 de 1 de octubre, del Procedimiento Administrativo Común de las Administraciones Públicas.

CONMER - Solicitud de participación en la convocatoria del concurso interno de méritos

Solicitud de participación - Firma manual de la solicitud Pulse en "Continuar" y se enviará a su correo electrónico (Garagea) (Qurjc es el documento de Solicitud de participación en la convocatoria del concurso interno de méritos de la Universidad Rey Juan Carlos. Por favor, tenga en cuenta que su solicitud no se completará hasta que entregue el documento firmado en cualquier oficina de registro de la Universidad Rey Juan Carlos.

#### 2. Acceso con Usuario Corporativo.

2.1 Introduzca su nombre de usuario y su contraseña. En la primera pantalla comprobaremos nuestros datos personales.

2.2 En la siguiente pantalla, confirmaremos nuestro correo electrónico y la fecha de nacimiento.

CONMER - Solicitud de participación en la convocatoria del concurso interno de méritos

| Solicitud de participación - Datos básicos                                                                                                    |  |
|----------------------------------------------------------------------------------------------------|--|
| Confirme su dirección de correo electrónico: •                                                                                                    |  |
|                                                                                                    |  |
| Confirme su fecha de nacimiento:                                                                                                    |  |
| Image: A state of the state of the state |  |
| Los campos obligatorios están marcados con •                                                                                                    |  |

2.3 Para poder elegir el puesto o los puestos, debemos de pulsar en insertar, si lo que queremos es quitar uno de los puestos elegido, pulsaremos eliminar.

CONMER - Solicitud de participación en la convocatoria del concurso interno de méritos

Solicitud de participación - Insertar o eliminar un puesto de trabajo de la convocatoria del concurso interno de mérito

| ¿Desea insertar o eliminar un puesto de trabajo en su solicitud? • |  |
|--------------------------------------------------------------------|--|
| O Insertar                                                         |  |
|                                                                    |  |
| © Eliminar                                                         |  |
|                                                                    |  |
| Los campos obligatorios están marcados con 🔹                       |  |
|                                                                    |  |

# 2.4 Seleccionamos la plaza correspondiente y adjuntamos la memoria para el puesto elegido.

CONMER - Solicitud de participación en la convocatoria del concurso interno de méritos

Solicitud de participación - Insertar un puesto de trabajo de la convocatoria del concurso interno de méritos

| Seleccione el puesto de trabajo a insertar en su solicitud:                                                                                                    |
|----------------------------------------------------------------------------------------------------|
| ×                                                                                                    |
| Por favor, inserte en su solicitud los puestos de trabajo ofertados en el orden de preferencia que desee.                                                                   |
| Adjunte la memoria correspondiente al puesto de trabajo seleccionado: •                                                                                                    |
| Seleccionar archivo Ningún archivo seleccionado                                                                                                    |
| Si sube un archivo protegido, este archivo solo tendrá efectos meramente de consulta, visualización etc. No podrá ser ni<br>firmado ni tratado por la protección realizada. |
| Los campos obligatorios están marcados con •                                                                                                    |
| El archivo que suba será convertido automáticamente a PDF. Si el archivo ya es un documento PDF, no será convertido.                                                        |
| Continuar                                                                                                    |

#### Si desea seguir eligiendo más puestos, marque la opción continuar, en caso contrario la opción finalizar. Pulse el botón continuar.

CONMER - Solicitud de participación en la convocatoria del concurso interno de méritos

Solicitud de participación - Continuar o finalizar la selección de puestos de trabajo de la convocatoria del concurso interno de mérito

| ¿Desea continuar o finalizar la selección de puestos de trabajo en su solicitud? • |
|------------------------------------------------------------------------------------|
| © Continuar                                                                        |
| © Finalizar                                                                        |
| Los campos obligatorios están marcados con 🔸                                       |
|                                                                                    |

2.5 En la siguiente pantalla, debe adjuntar su currículum vitae y la hoja de servicios, que es común para todos los puestos solicitados.

CONMER - Solicitud de participación en la convocatoria del concurso interno de méritos

Solicitud de participación - Documentación obligatoria - Curriculum vitae y hoja de servicios

| Seleccionar archivo Ningún archivo seleccionado                                                        |                                                                       |
|----------------------------------------------------------------------------------------------------|-----------------------------------------------------------------------|
| Si sube un archivo protegido, este archivo solo teno<br>irmado ni tratado por la protección realizada. | drá efectos meramente de consulta, visualización etc. No podrá ser ni |
| Adjunte su Hoja de servicios: •                                                                        |                                                                       |
| Seleccionar archivo Ningún archivo seleccionado                                                        |                                                                       |
| Si sube un archivo protegido, este archivo solo teno<br>irmado ni tratado por la protección realizada. | drá efectos meramente de consulta, visualización etc. No podrá ser ni |
| .os campos obligatorios están marcados con 🔹                                                           |                                                                       |
| El archivo que suba será convertido automáticament                                                     | e a PDF. Si el archivo ya es un documento PDF, no será convertido.    |
|                                                                                                    | O anti-                                                               |

#### 2.6 A continuación, podrá adjuntar en un solo archivo pdf, el/los cursos realizados fuera de la URJC que considere oportunos.

CONMER - Solicitud de participación en la convocatoria del concurso interno de méritos

Solicitud de participación - Documentación obligatoria - Cursos de formación (fuera de la URJC)

¿Desea añadir certificados de cursos de formación realizados fuera de la Universidad Rey Juan Carlos? -🔍 Si ◎ No Los campos obligatorios están marcados con .

2.7 Complete con el menú desplegable, la información solicitada referente a la conciliación de la vida laboral y familiar.

CONMER - Solicitud de participación en la convocatoria del concurso interno de méritos

| Solicitud de participación - Conciliación de la vida laboral y familiar                    |
|--------------------------------------------------------------------------------------------|
| Indique la siguiente información relativa a la conciliación de la vida laboral y familiar: |
| Consideración del destino del cónyuge funcionario: •                                       |
| No                                                                                         |
| Cuidado de hijos menores de 12 años: -                                                     |
| No *                                                                                       |
| Cuidado de familiar hasta 2º grado: •                                                      |
| No                                                                                         |
| Los campos obligatorios están marcados con 🔹                                               |

Adjunte un solo documento que acredite las opciones marcadas previamente de conciliación de vida laboral y familiar.

CONMER - Solicitud de participación en la convocatoria del concurso interno de méritos

Continuar

Solicitud de participación - Adjuntar documentación sobre conciliación de vida laboral y familiar

| Adjunte un sólo documento que acredite las opcio<br>familiar: •                                             | nes marcadas previamente de conciliación de vida laboral y                                        |
|----------------------------------------------------------------------------------------------------|---------------------------------------------------------------------------------------------------|
| Seleccionar archivo Ningún archivo seleccionado                                                             |                                                                                                   |
| En el caso de haber marcado la opción "Cuidado de h<br>documentación, puesto que esta información ya está e | ijos menores de 12 años" no es obligatorio la presentación de<br>an posesión del Servicio de PAS. |
| Los campos obligatorios están marcados con 🔹                                                                |                                                                                                   |
| El archivo que suba será convertido automáticamente                                                         | a PDF. Si el archivo ya es un documento PDF, no será convertido.                                  |
|                                                                                                    | Continuar                                                                                         |

2.8 En la siguiente pantalla, tiene la posibilidad de añadir el comentario que desee y adjuntar la documentación adicional.

CONMER - Solicitud de participación en la convocatoria del concurso interno de méritos

Solicitud de participación - Documentación adicional

| Observaciones:                              |  |
|---------------------------------------------|--|
|                                             |  |
|                                             |  |
|                                             |  |
|                                             |  |
|                                             |  |
|                                             |  |
| Ficheros adicionales                        |  |
| Elegir archivos Ningún archivo seleccionado |  |
| Seleccione fichero(s) para subir            |  |

2.9 Si todos los datos son correctos, valide la solicitud eligiendo la opción correcta, en caso contrario marque incorrecto y el proceso volverá a la pantalla inicial donde usted debe elegir el puesto.

**CONMER -** Solicitud de participación en la convocatoria del concurso interno de méritos

|                                | 1/3                   | Ċ       | ± 🙃  |
|--------------------------------|-----------------------|---------|------|
|                                |                       |         |      |
| •••                            |                       |         |      |
| Universidad<br>Rey Juan Carlos | 5                     |         |      |
| SOLICITUD DE                   | PARTICIPACIÓN EN LA C | οΝνοςΑτ | ORIA |
| DEL CO                         | NCURSO INTERNO DE M   | ÉRITOS  |      |
| r •                            |                       |         |      |
|                                |                       |         |      |
|                                |                       |         |      |
| Correcto                       |                       |         |      |
| Correcto                       |                       |         |      |
| Correcto                       |                       |         |      |

# 2.10 Debe aceptar y firmar la solicitud, para lo cual, el proceso le dará a elegir entre firma electrónica o manual.

CONMER - Solicitud de participación en la convocatoria del concurso interno de méritos

Solicitud de participación - Aceptar solicitud

| El abajo firmante solicita ser admitido en el proceso selectivo a que se refiere la presente instancia. DECLARA que son ciertos<br>los datos consignados en ella, así como la documentación que se adjunta, asumiendo, en caso contrario, las<br>responsabilidades que pudieran derivarse de las inexactitudes de los mismos; y que reúne los requisitos de la convocatoria y<br>el resto de requisitos generales para el acceso al empleo público, comprometiendos en probarlos documentalmente. |
|----------------------------------------------------------------------------------------------------|
| Aceptar Solicitud                                                                                                    |
| El solicitante autoriza expresamente a la Universidad Rey Juan Carlos a recabar de otras Administraciones Públicas los datos<br>necesarios para la tramitación y resolución de la presente solicitud, incluidos los de carácter personal, en los términos<br>establecidos por la normativa vigente, y de acuerdo con lo señalado por el artículo 6.2.b) de la Ley 11/2007, de 22 de junio, de<br>acceso electrónico de los ciudadanos a los Servicios Públicos.                                   |
| Los campos obligatorios están marcados con 🔹                                                                                                    |
| Continuar                                                                                                    |

CONMER - Solicitud de participación en la convocatoria del concurso interno de méritos

Solicitud de participación - Firma de la solicitud

| Recuerde que para poder firmar electrónicamente su solicitud será necesario disponer de un DNIe/certificado<br>electrónico válido y tener instalado Autofirma que podrá descargar en<br>https://firmaelectronica.gob.es/Home/Descargas.html |
|----------------------------------------------------------------------------------------------------|
| Seleccione el tipo de firma con el que desea firmar la solicitud: •                                                                                                    |
| Firma electrónica (con DNIe o certificado digital)                                                                                                    |
| © Firma manual                                                                                                    |
| Los campos obligatorios están marcados con 🔹                                                                                                    |

2.11 El proceso finalizará con la siguiente pantalla y el posterior envío a su correo electrónico de la copia de su solicitud.

Documento firmado correctamente

Trámite completado

Su trámite se ha completado correctamente. Por favor, en el caso de haber escogido el tipo de firma manual, tenga en cuenta que su solicitud no se completará hasta que entregue el documento firmado en cualquier oficina de Registro de la Universidad Rey Juan Carlos. En caso de comunicaciones/notificaciones podrá recepcionarlas en su carpeta del ciudadano.

En el caso de utilizar la firma manual, no olvide que tendrá que firmar y presentar la solicitud recibida en su correo electrónico, en cualquiera de los registros de la URJC o a través de cualquiera de las formas previstas por el art. 16 de la Ley 39/2015 de 1 de octubre, del Procedimiento Administrativo Común de las Administraciones Públicas.

CONMER - Solicitud de participación en la convocatoria del concurso interno de méritos

Continuar

Solicitud de participación - Firma manual de la solicitud Pulse en "Continuar" y se enviará a su correo electrónico (Qurjc es el documento de Solicitud de participación en la convocatoria del concurso interno de méritos de la Universidad Rey Juan Carlos. Por favor, tenga en cuenta que su solicitud no se completará hasta que entregue el documento firmado en cualquier oficina de registro de la Universidad Rey Juan Carlos.

#### 3. Acceso con Cl@ve.

El procedimiento es idéntico a los anteriores, lo único que cambia es la forma de acceso, para ello debe estar registrado previamente en la plataforma del Estado. Puede conseguir más información en el siguiente link

https://clave.gob.es/clave\_Home/registro/Como-puedo-registrarme.html